# Inserir Perfil da Ligação de Esgoto

O objetivo desta funcionalidade é inserir o perfil da ligação de esgoto. A opção pode ser acessada via Menu de Sistema, no caminho: GSAN > Atendimento ao Público > Tabelas Auxiliares > Inserir Perfil da Ligacao de Esgoto.

Feito isso, o sistema acessa a tela abaixo:

#### Observação

Informamos que os dados exibidos nas telas a seguir são fictícios, e não retratam informações de clientes.

| Para adicionar um perfil de ligação de | e esgoto, informe os dados abaixo: |         |
|----------------------------------------|------------------------------------|---------|
| Descrição: *                           | TESTE                              |         |
| Percentual de Esgoto: *                | 2,00                               |         |
|                                        | * Campo Obrigatório                |         |
| Limpar Cancelar                        |                                    | Inserir |
|                                        |                                    |         |
|                                        |                                    |         |
|                                        |                                    |         |
|                                        |                                    |         |
|                                        |                                    |         |
|                                        |                                    |         |
|                                        |                                    |         |

Agora, informe, obrigatoriamente e por extenso, o campo **Descrição**, com no máximo vinte caracteres. Em seguida, o campo **Percentual de Esgoto** com, no máximo, cinco dígitos, sendo duas decimais. Em seguida, clique no botão **Inserir**.

O sistema efetua algumas validações:

- Verificar existência de dados:
  - Caso não constem as informações na base de dados, o sistema exibe a mensagem:

Tabela «nome da tabela» inexistente e cancela a operação.

- Caso a tabela esteja sem dados, é exibida a mensagem: Tabela «nome da tabela» sem dados para seleção e cancela a operação.
- Verificar preenchimento dos campos:
  - Caso o usuário não informe ou selecione o conteúdo de algum campo necessário à inclusão do perfil da ligação de esgoto, o sistema exibe a mensagem: Informe «nome do campo que não foi preenchido ou selecionado».
- Verificar existência do perfil ligação de esgoto:
  - Caso a descrição do perfil da ligação de esgoto já exista no sistema, é exibida a mensagem: Perfil da Ligação de Esgoto « descrição do perfil ligação de esgoto » já existe no cadastro.
- Verificar sucesso da operação:
  - Caso o código de retorno da operação efetuada no banco de dados seja diferente de zero, é exibida a mensagem conforme o código de retorno.

### Tela de Sucesso

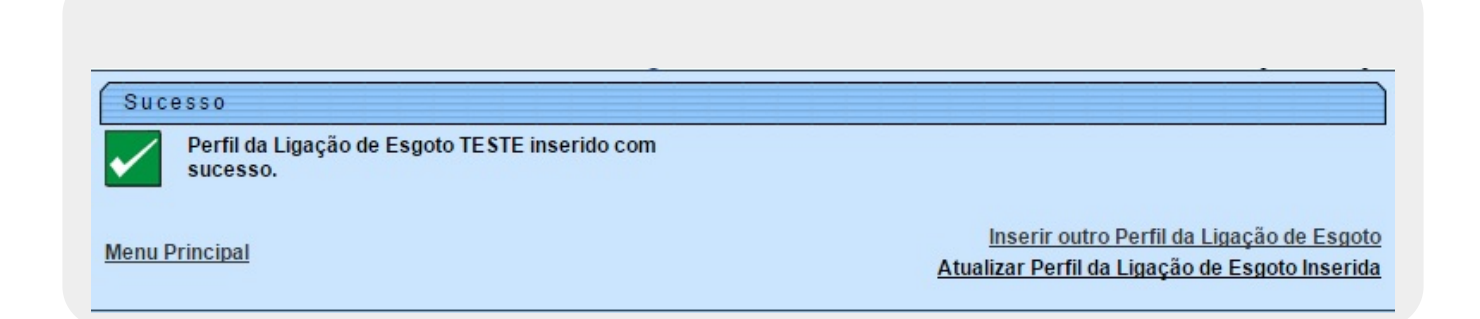

## **Preenchimento dos Campos**

| Campo                  | Orientações para Preenchimento                                                                                                 |
|------------------------|----------------------------------------------------------------------------------------------------|
| Descrição              | Campo obrigatório - Informe, por extenso, a descriçao do perfil da ligação de<br>esgoto com, no máximo, 20 (vinte) caracteres. |
| Descrição<br>Abreviada | Campo obrigatório - Informe o percentual do perfil de esgoto, com no máximo 5<br>(cinco) dígitos, sendo 2 decimais.            |

## Funcionalidade dos Botões

| Botão    | Descrição da Funcionalidade                                                   |
|----------|-------------------------------------------------------------------------------|
| Limpar   | Ao clicar neste botão, o sistema limpa o conteúdo da tela.                    |
| Cancelar | Ao clicar neste botão, o sistema cancela a operação e retorna à tela inicial. |

Clique aqui para retornar ao Menu Principal do GSAN

From:

https://www.gsan.com.br/ - Base de Conhecimento de Gestão Comercial de Saneamento

Permanent link: https://www.gsan.com.br/doku.php?id=ajuda:inserir\_perfil\_da\_ligacao\_de\_esgoto&rev=1479906647

Last update: 31/08/2017 01:11

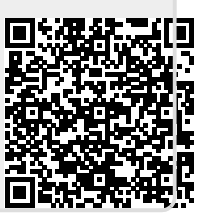